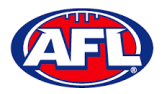

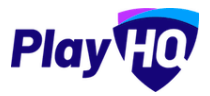

## 13. Participant Portal

The PlayHQ system has been designed to be user friendly for all Participants and to encourage them to manage their own information, view information relating to their registrations & statistics, view the teams they have been allocated to and manage the teams that have been access to.

To access the **Participant Portal** go to <u>https://www.playhq.com/</u> and click on the **Log in** button in top right corner.

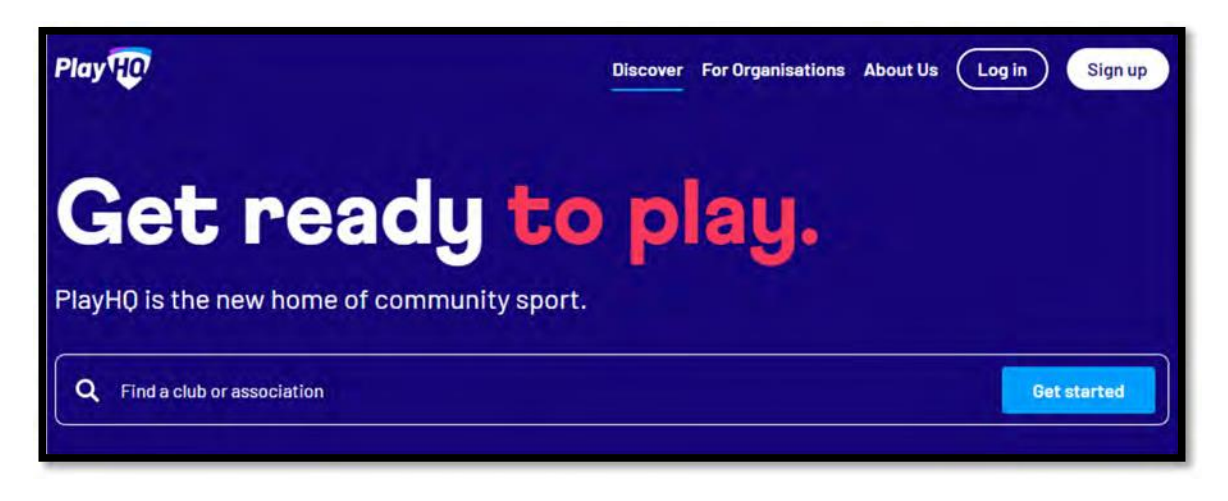

When you have logged in the name of your account will appear in top right corner, click on the name of the account and select **My Account**.

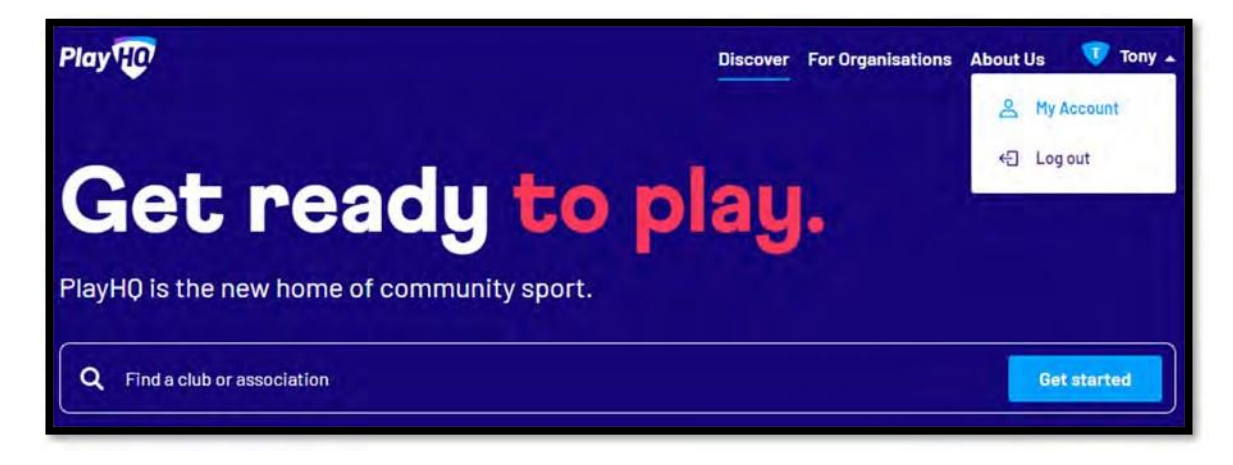

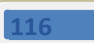

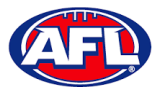

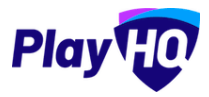

### Participant Portal (cont)

You will land on the account holder's page and you can also view a dependant's page by clicking on the **Change user** link and selecting the dependant you wish to view.

| Play HO Q S          | earch                   | 0                        | iscover For Organisations | About Us | 👽 Tony 🗸 |
|----------------------|-------------------------|--------------------------|---------------------------|----------|----------|
|                      |                         |                          |                           |          |          |
| <b>Tony Sa</b>       | unders                  | My Public Profile        |                           |          |          |
| Change user          |                         |                          |                           |          |          |
| Tony Saunders 🗸      | n History               |                          |                           |          |          |
| Braxton Archer       | P. C. CONTRACT          |                          |                           |          |          |
| Tony Saunders        |                         |                          |                           |          |          |
| Video Test           |                         |                          |                           |          |          |
| Test Country         | ,                       |                          |                           |          |          |
| Country Test         |                         | Tony                     |                           |          |          |
| Border Club          |                         | Saunders                 |                           |          |          |
| Tony Saunders        |                         | administration@aflbj.com |                           |          |          |
| Test Manager         |                         | 0400006859               |                           |          |          |
| Example Manager      |                         | Male                     |                           |          |          |
| Anthony Manager      |                         | 01 Jun 1963              |                           |          |          |
| SA Voucher Test      |                         | Australia                |                           |          |          |
| Transfer Permit Test |                         | 9 MONET ST, RUNAWAY BA   | Y, 4215, QLD, Australia   |          |          |
| Fees Test            | al and/or Torres Strait |                          |                           |          |          |
| Tony S Test          |                         | No                       |                           |          |          |
| Harrison Andronaco   | rent/guardian born      | No                       |                           |          |          |
| Goto Market          |                         | NO                       |                           |          |          |
| Edit Details         | Change Email            |                          |                           |          |          |
|                      |                         |                          |                           |          |          |
|                      |                         |                          |                           |          |          |

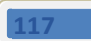

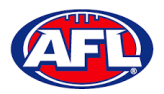

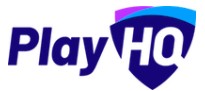

#### **My Teams**

Under the My Teams tab will be a list of the Teams that the Participant has been allocated to.

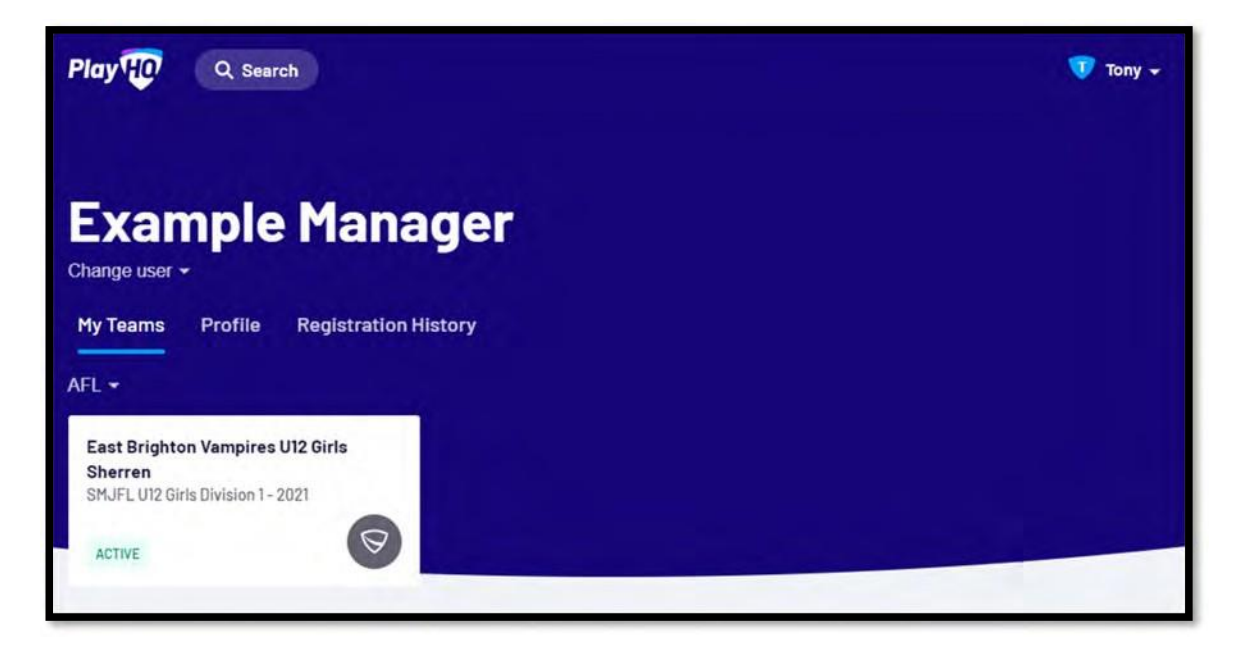

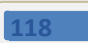

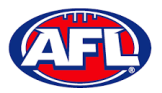

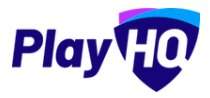

#### Participant Portal - My Teams (cont)

When you click on one of the **Teams** you will be taken to the information page for that **Team** only which will show all of the team's **Fixture** and **Ladder** for the grade the team is in.

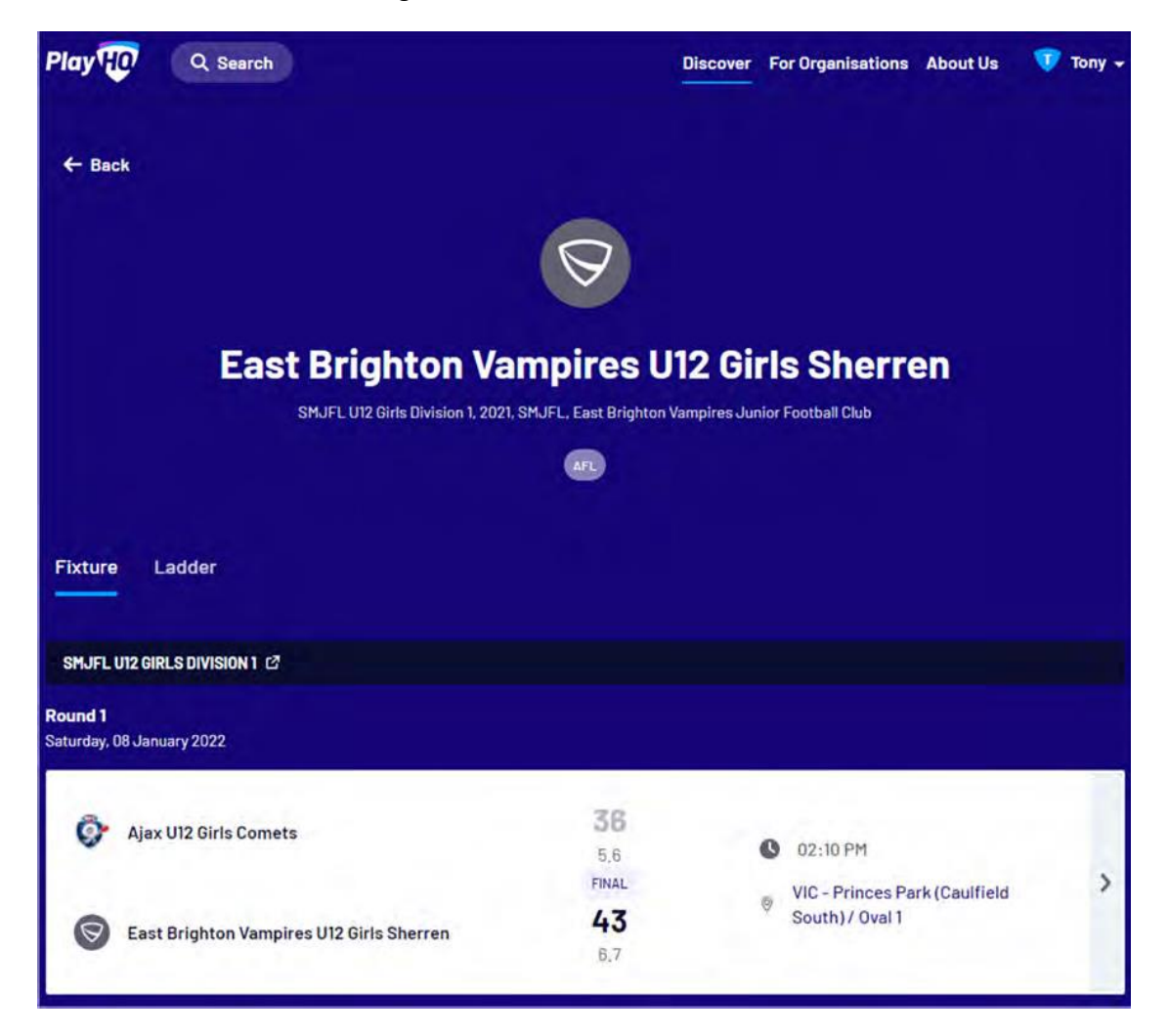

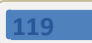

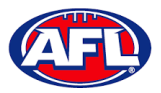

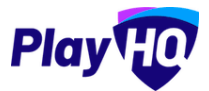

# Participant Portal – My Teams (cont)

If you click on the > icon for a match it will show the full details for the match.

| MOPE OIZ GIRES DIVISION I                                                                                                    |                                  |                                                                                                    |                                                                                                    | FIN                                  |
|----------------------------------------------------------------------------------------------------|----------------------------------|----------------------------------------------------------------------------------------------------|----------------------------------------------------------------------------------------------------|--------------------------------------|
| Ajax U12 Girls Comets                                                                                                    | <b>6</b> - 36                    | <b>43</b><br>6.7                                                                                                    | East Brighto<br>U12 Girls She                                                                                                    | on Vampires<br>erren                 |
| 🛗 02:10 PM, Saturday, 08 Jan 2022                                                                                               | VIC - Princes P<br>/ Oval 1      | ark (Caulfield Souti                                                                                                    | h) 🥂 SMJF                                                                                                    | FL, 2021                             |
| RIOD SCORES                                                                                                    |                                  |                                                                                                    |                                                                                                    |                                      |
| ID OF PERIOD                                                                                                    | 01                               | 02                                                                                                    | 03                                                                                                    | 04                                   |
| Ajax U12 Girls Comets                                                                                                    | 15<br>2.3                        | <b>16</b><br>2.4                                                                                                    | 30<br>4.6                                                                                                    | <b>36</b><br>5.6                     |
| East Brighton Vampires U12                                                                                                    | 0                                | 22                                                                                                    | 29                                                                                                    | 43                                   |
| BEST PLAYERS<br>No best players have been s                                                                                     | elected                          | BEST PLAYERS<br>Jessica Allica,<br>Nilsson                                                                                                    | Genevieve Brooks, Georgia                                                                                                    | Naughton, Sophie                     |
| BEST PLAYERS<br>No best players have been s<br>PLAYER STATISTICS                                                                | elected                          | BEST PLAYERS<br>Jessica Allica,<br>Nilsson<br>PLAYER STATIST                                                                                                    | Genevieve Brooks, Georgia<br>I <b>ICS</b>                                                                                        | Naughton, Sophie                     |
| BEST PLAYERS No best players have been s PLAYER STATISTICS PLAYERS NO PLAYERS NO Dest players have been s                       | elected<br>B                     | BEST PLAYERS<br>Jessica Allica,<br>Nilsson<br>PLAYER STATIST<br># PLAYER<br>PLAYER                                                                                | Genevieve Brooks, Georgia<br>T <b>ICS</b>                                                                                        | Naughton, Sophie<br>8                |
| BEST PLAYERS No best players have been s PLAYER STATISTICS PLAYERS No players allocated to lin No players allocated to lin      | elected<br>B<br>D<br>Te-up       | BEST PLAYERS<br>Jessica Allica,<br>Nilsson<br>PLAYER STATIST<br># PLAYER<br>23 Genev                                                                              | Genevieve Brooks, Georgia<br>IICS<br>S                                                                                           | Naughton, Sophie<br>8<br>2           |
| BEST PLAYERS No best players have been s PLAYER STATISTICS PLAYERS No players allocated to lin TEAM STATS                       | elected<br>B<br>D<br>Te-Up<br>5  | BEST PLAYERS<br>Jessica Allica,<br>Nilsson<br>PLAYER STATIST<br># PLAYER<br>23 Genev<br>14 Georgi                                                                 | Genevieve Brooks, Georgia<br>TICS<br>s<br>ieve Brooks<br>a Naughton                                                              | Naughton, Sophie                     |
| BEST PLAYERS No best players have been s  PLAYER STATISTICS  PLAYERS PLAYERS No players allocated to lin TEAM STATS TOTAL       | elected<br>ne-up<br>5<br>5       | BEST PLAYERS<br>Jessica Allica,<br>Nilsson<br>PLAYER STATIST<br># PLAYER<br>23 Genev<br>14 Georgi<br>3 Sophie                                                     | Genevieve Brooks, Georgia<br>TICS<br>s<br>ieve Brooks<br>a Naughton<br>e Nilsson                                                 | Naughton, Sophie<br>2<br>0<br>2      |
| BEST PLAYERS No best players have been s PLAYER STATISTICS PLAYERS PLAYERS PLAYERS No players allocated to lin TEAM STATS TOTAL | elected<br>B<br>INC-UP<br>5<br>5 | BEST PLAYERS<br>Jessica Allica,<br>Nilsson<br>PLAYER STATIST<br># PLAYER<br>23 Genev<br>14 Georgi<br>3 Sophie<br>24 Zahra                                         | Genevieve Brooks, Georgia<br>TICS<br>S<br>ieve Brooks<br>a Naughton<br>e Nilsson<br>Stevens                                      | Naughton, Sophie<br>2<br>0<br>2<br>0 |
| BEST PLAYERS No best players have been s PLAYER STATISTICS PLAYERS PLAYERS No players allocated to lin TEAM STATS TOTAL         | elected<br>ne-up<br>5<br>5       | BEST PLAYERS<br>Jessica Allica,<br>Nilsson<br>PLAYER STATIST<br>PLAYER STATIST<br>PLAYER<br>23 Genev<br>14 Georgi<br>3 Sophie<br>24 Zahra<br>1 Madele             | Genevieve Brooks, Georgia<br>IICS<br>S<br>ieve Brooks<br>a Naughton<br>e Nilsson<br>Stevens<br>eine de Fina-Nash                 | Naughton, Sophie                     |
| BEST PLAYERS No best players have been s PLAYER STATISTICS PLAYERS PLAYERS No players allocated to lin TEAM STATS TOTAL         | elected<br>ne-up<br>5<br>5       | BEST PLAYERS<br>Jessica Allica,<br>Nilsson<br>PLAYER STATIST<br>PLAYER STATIST<br>PLAYER<br>23 Genev<br>14 Georgi<br>3 Sophie<br>24 Zahra<br>1 Madele<br>2 Jessic | Genevieve Brooks, Georgia<br>IICS<br>s<br>ieve Brooks<br>a Naughton<br>e Nilsson<br>Stevens<br>eine de Fina-Nash<br>a Allica (P) | Naughton, Sophie                     |

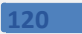